# GUIDELINE WEB-PLATTFORM

für den 62. Österreichischer Chirurgenkongress -

### I. Info

Der 62. Österreichische Chirurgenkongress wird heuer erneut als Hybrid-Veranstaltung durchgeführt. Sie haben daher die Möglichkeit, alle Vorträge aus dem Europasaal im Salzburg Congress direkt von zuhause via Livestream in TV Qualität mitzuverfolgen. Zudem stehen Ihnen im Anschluss an den Kongress auch die Vorträge der anderen 3 Säle als Video-on-Demand zu Verfügung.

Bitte nehmen Sie aktiv an der Veranstaltung teil. Wir freuen uns auf Ihre Fragen direkt im Anschluss an die Vorträge via Chat-Funktion. Besuchen Sie auf dieser virtuellen Web-Plattform auch die virtuelle Ausstellung namhafter Firmen, kontaktieren Sie die virtuellen Aussteller, die Sie gerne über ihre Produkte informieren.

**Vortrag verpasst?** Kein Problem, alle Vorträge stehen für Sie anschließend auch noch bis 12 Wochen nach der Veranstaltung als VoD (Video on demand) auf unserer Web-Plattform jederzeit zur Verfügung.

#### II. Browser

Bitte stellen Sie sicher, dass Sie einen der folgenden modernen Browser auf Ihrem Rechner oder mobilen Endgeräten installiert haben:

- Google Chrome
- Safari (auch auf iOS)
- Firefox oder
- Edge Chromium

Bitte verwenden Sie keinesfalls:

• Internet Explorer (IE) und veraltete Versionen von Microsoft Edge

Diese Browser werden von Microsoft nicht mehr unterstützt, erhalten keine Updates mehr und stellen daher ein Sicherheitsrisiko dar. Zudem kann die Web-Oberfläche nicht korrekt dargestellt werden, da diese keine modernen Programmiersprachen mehr interpretieren können.

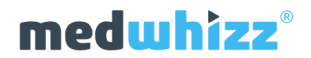

# III. Login

Wenn Sie sich für die virtuelle Teilnahme am 62. Österreichischen Chirurgenkongress registriert haben, können Sie sich mit Ihren Registratur-Daten (Email + Passwort) unter folgendem Link auf der Web-Plattform einloggen: <u>https://webcast.medwhizz.com/e/oeck-2021</u>

Für die Anmeldung verwenden Sie die bei der Registratur angegebene E-Mail Adresse sowie das von Ihnen gewählte Passwort. Aus Datenschutz-Gründen haben wir keinen Zugriff auf Ihr gewähltes Passwort. Sollten Sie das Passwort vergessen haben, können Sie dieses über die "**Passwort vergessen**" Funktion wie folgt neu festlegen:

- Klicken Sie auf diesen Link <u>https://www.eventure-online.com/eventure/login.form?</u> <u>P7aae6cc1-3b37-4011-a943-66669015b97b&showForgotten=true</u> und geben Sie Ihre E-Mail-Adresse dort ein
- 2. Sie erhalten eine automatische E-Mail mit einem persönlichen Link, um ein Passwort zu wählen
- 3. Klicken Sie auf den Link in der E-Mail und geben Sie Ihr gewähltes Passwort ein (min. 6 und max. 10 Zeichen)
- 4. Danach erhalten Sie ein weiteres E-Mail als Bestätigung, dass Ihr Passwort geändert wurde.

Falls Sie den unter 2. erwähnten Link nicht erhalten haben, überprüfen Sie bitte Ihren **SPAM** folder. Bitte beachten Sie weiters die **Groß- und Kleinschreibung** des Passworts und warten Sie bis zu 10 Min bevor Sie sich auf der Plattform anmelden (d.h. setzen Sie Ihr Passwort nicht zu schnell erneut zurück).

| <b>62. Österreichischer Chirurgenkongress</b><br>08. – 11. Juni 2021 Salzburg Congress |  |
|----------------------------------------------------------------------------------------|--|
| Login                                                                                  |  |
| Email                                                                                  |  |
| Passwort                                                                               |  |
| LOGIN                                                                                  |  |
| Passwort vergessen?                                                                    |  |
|                                                                                        |  |

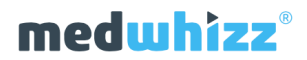

# CAVE

Ihr persönlicher Login ist ausschließlich für Sie bestimmt und dient zur Ermittlung Ihrer virtuellen Anwesenheit während des Livestreams für DFP-relevante Zwecke!

Bitte achten Sie auf die korrekte Eingabe ihrer Login-Daten (Gross- und Kleinschreibung beim Passwort).

Am besten einfach kopieren und einfügen (ohne Leerzeichen davor oder dahinter).

## **IV. Internetverbindung**

Alle Vorträge aus dem Europasaal werden in Full HD Qualität aufgezeichnet und live gestreamt.

Die Anzeige in Ihrem Browser ist jedoch immer abhängig von der Internetverbindung Ihres Endgerätes. Bitte Überprüfen Sie daher bei möglicherweise auftretenden Problemen immer Ihre Internetverbindung.

Unter <u>https://www.speedtest.net</u> können Sie jederzeit Ihre Download-Kapazität überprüfen. Für eine gute Bild- und Tonqualität sollte die Datenrate für den Download möglichst mehr als 15 Mbps betragen.

## V. Support

Sollten Sie das Passwort vergessen haben, können Sie dieses über die "**Passwort vergessen"** Funktion wie folgt neu festlegen:

- Klicken Sie auf diesen Link <u>https://www.eventure-online.com/eventure/login.form?</u> <u>P7aae6cc1-3b37-4011-a943-66669015b97b&showForgotten=true</u> und geben Sie Ihre E-Mail-Adresse dort ein
- 2. Sie erhalten eine automatische E-Mail mit einem persönlichen Link, um ein Passwort zu wählen
- 3. Klicken Sie auf den Link in der E-Mail und geben Sie Ihr gewähltes Passwort ein (min. 6 und max. 10 Zeichen)
- 4. Danach erhalten Sie ein weiteres E-Mail als Bestätigung, dass Ihr Passwort geändert wurde.

Falls Sie den unter 2. erwähnten Link nicht erhalten haben, überprüfen Sie bitte Ihren **SPAM folder**. Bitte beachten Sie weiters die **Groß- und Kleinschreibung** des Passworts und **erlauben Sie bis zu 10 Min bevor Sie sich auf der Plattform anmelden** (d.h. setzen Sie Ihr Passwort nicht zu schnell erneut zurück).

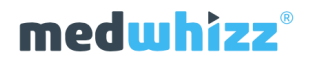

Sollten Sie weiterhin Probleme mit dem Login haben, wenden Sie sich an uns unter: <u>chirurgenkongress@wma.co.at</u>

Sollten Sie alle Angaben in dieser Guideline ausnahmslos befolgt haben und sollten dennoch Probleme auftreten, kontaktieren Sie uns bitte mit einer genauen Beschreibung Ihres Problems unter: <a href="mailto:support@medwhizz.com">support@medwhizz.com</a>

### VI. Nach erfolgtem Login

Nach erfolgreichem Login befinden Sie sich automatisch auf der "Livestream" Seite.

Der "JETZT LIVE" Hinweis im Programm daneben zeigt Ihnen immer, welche Sitzung gerade live gestreamt wird.

Über das Menü auf der linken Seite können Sie jederzeit zwischen einzelnen Funktionen navigieren.

| ()<br>Info                       |                               |                                          | 11:00               | Programm Europa Saal<br>FESTVORTRAG: Digital Transformation What's                                                                                                    |   |
|----------------------------------|-------------------------------|------------------------------------------|---------------------|----------------------------------------------------------------------------------------------------|---|
| i<br>Programm                    |                               | -                                        | 11:30               | ext in der Chirurgie                                                                                                    |   |
| Livestream<br>Res<br>Ausstellung | This event hasn't started yet |                                          |                     | PD Dr. Rüdiger Lohmann<br>Charité Berlin, Leiter der AG Gesundheitsökonomie und<br>Informationstechnologie                                                                       | 1 |
|                                  |                               |                                          | 11:30<br>12:30      | 1 - PODIUMSDISKUSSION: Das digitale<br>Krankenhaus                                                                                                    |   |
|                                  |                               |                                          |                     | Europa Saal                                                                                                    |   |
|                                  | o LIVE                        |                                          | ail <b>x</b> 12:30  | Symposium Merck Sharp & Dohme<br>Relaxed under pressure - Strategic and interdisciplinary<br>approach for better patientsafety and better<br>laparoscopic conditions for surgery | у |
|                                  | Geben Sie Ihre Frage ein      |                                          |                     |                                                                                                    |   |
|                                  | 1 Frage                       | 0. Prof. Component                       | Neuste zuerst 👻     | Europa Saal                                                                                                    |   |
|                                  | Meine Frage von zuhause ins   | U + Prot. Emmanuel<br>Studio in Salzburg | 13:30<br>-<br>14:30 | Symposium MYSEBASTIAN<br>mySebastian - Digitales good practise sharing in der<br>Chirurgie                                                                                       |   |
| -                                | Stimmen                       | <b></b>                                  |                     | S MYSEBASTIAN                                                                                                    |   |
|                                  | 7                             |                                          |                     | Europa Saal                                                                                                    |   |
| lenü                             |                               |                                          | 14:30               | 2- What's next in der HPB<br>Sitzung in Kooperation mit ACO-ASSO                                                                                                    |   |
|                                  |                               |                                          | 16:00               | <b>P</b> fizer                                                                                                    |   |
| vered by<br><b>edwhizz</b> °     |                               |                                          |                     | 🗣 Europa Saal                                                                                                    |   |
|                                  |                               |                                          |                     |                                                                                                    | ĺ |
|                                  |                               |                                          |                     |                                                                                                    |   |
|                                  |                               |                                          |                     |                                                                                                    |   |